# 民生國小 Google classroom 學生線上學習說明

~桌上型/筆記型電腦~

| 線上學習平台                       | 登入方式        | 說明                                                                                                    |
|------------------------------|-------------|----------------------------------------------------------------------------------------------------|
| 班級雲端教室平台<br>Google classroom | 彰化縣 G-suite | <ol> <li>提供停課時作為班級網站使用</li> <li>級任及科任教師可建立課程公告(含視訊教<br/>學時間及網址連結)、教學內容、指派作業</li> <li>學生透過此平台了解教師所指派之所有學<br/>習內容進行學習,並可繳交作業</li> </ol> |

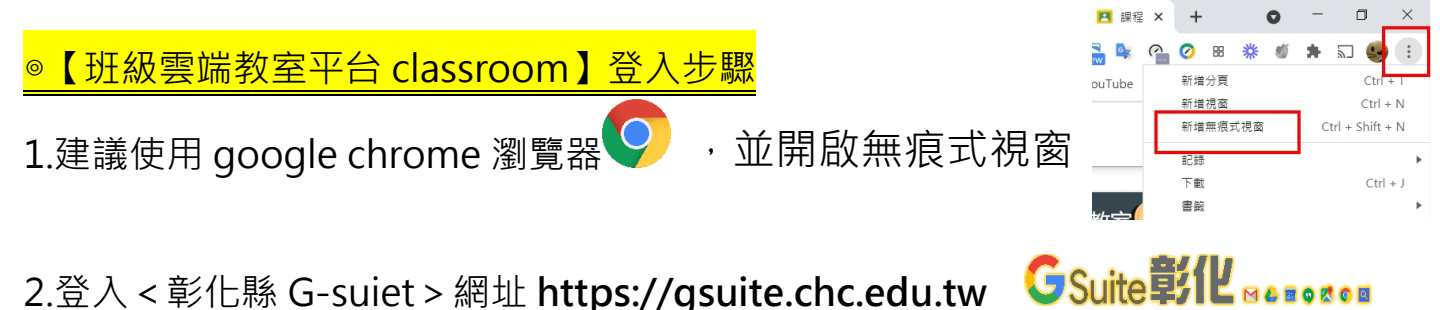

2.登入 < 彰化縣 G-suiet > 網址 https://gsuite.chc.edu.tw

| <b>GSuite 彰化 Me BOK O</b> 関本時沒有廣告!                                                                                  | <b>北</b> 家長同意書                                                            |
|----------------------------------------------------------------------------------------------------|---------------------------------------------------------------------------|
| 歡迎來到<br>通結本站網址 https://gsuite.chc.edu.tw<br>使用本系統需要有合法的校務系統帳號(CloudSchoool)<br>若校務系統帳號同步OpenID不正確<br>電子郵件<br>使用電子郵件 | 校務系統帳號       EMail         請選擇       >         請選擇       >         請選擇學校: |
| 2. 氏生國小<br>3. 班級+座號,例50901<br>4.密碼是學生身分證不含英文字母<br>的9碼阿拉伯數字                                                          | 讀選擇                                                                       |

### 3.選擇 < 線上教室 >

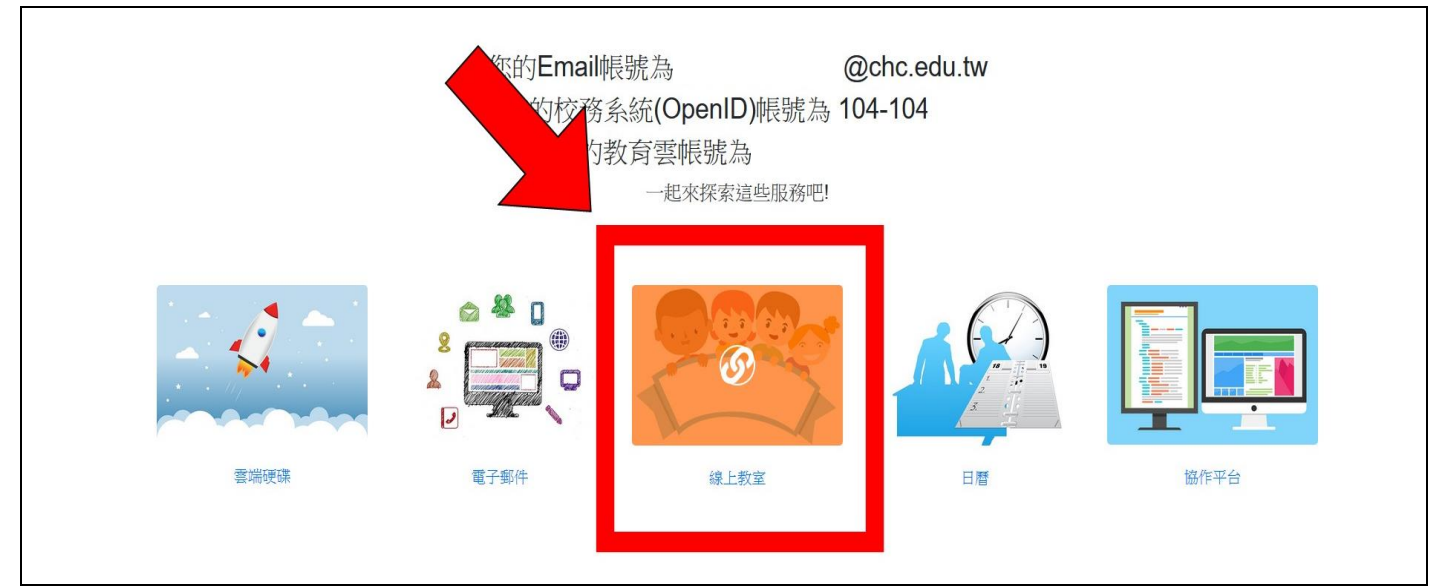

#### 4.點選進入班級課程

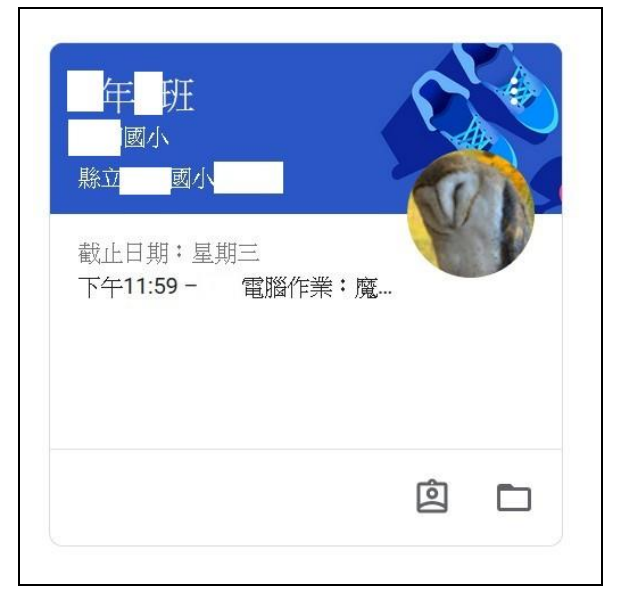

# 5. 班級雲端教室平台 classroom 登入完成頁面

| = | 年 旺<br>國小 |                                            | 訊息申 課堂作業 成員                    |                                                                                                    |
|---|-----------|--------------------------------------------|--------------------------------|----------------------------------------------------------------------------------------------------|
|   |           | 年 <b>世</b> 班<br>國小                         |                                | No. of the second second secon |
|   |           | 接近截至日期的作業<br>截止日期:量期三<br>下午11:59 - 509雪腦作業 | <b>●</b> 向全班宣佈                 |                                                                                                    |
|   |           | 全部顯示                                       | 縣立 國引     3月18日 (上次編輯時間:3月18日) | :                                                                                                    |
| ? |           |                                            | <測試><br>電腦課第3單元: 魔王迷宮          |                                                                                                    |

<mark>◎【視訊教學平台Google meet】登入步驟</mark>

1.硬體準備:

| 桌上型電腦 | 網路攝影機、麥克風、喇叭 | 1. 若無網路攝影機, 教師看不到 |  |
|-------|--------------|-------------------|--|
|       | (需另外設置)      | 學生畫面,但學生仍可看見教     |  |
|       |              | 師教學畫面             |  |
|       |              | 2.有的網路攝影機内建麥克風功   |  |
|       |              | 能,請留意             |  |
| 筆記型電腦 | 網路攝影機、麥克風、喇叭 |                   |  |
|       | (通常筆型電腦均有内建) |                   |  |

### 2. 登入<班級雲端教室平台 classroom>,按視訊 Meet 教學連結 直接前往

| 二 年.班<br>平和國小                                          | 訊息串 課堂作業 成員 成績        | ۵            |
|--------------------------------------------------------|-----------------------|--------------|
| 年班                                                     |                       |              |
| 課程代碼_pnv7tgk【】<br>Meet 連結_ <u>https://meet.google.</u> | com/lookup/awp5tjozly |              |
| 箍Meet連盟                                                | 前往視記教學平台              | 運取主題<br>上簿相片 |
| 接近截至日期的作業<br>沒有近期內要繳交的作業                               | 向全班宣佈                 | \$           |

- 3. 立即加入會議
  - (1) 先測試麥克風、喇叭、視訊是否正常
  - (2) 喇叭音量請適當控制,以冤產生雜音。
  - (3) 關閉麥克風、開啓視訊、開啓喇叭後,按<立即加入>

| S Meet        | Dchc.edu.tw                                                               |
|---------------|---------------------------------------------------------------------------|
| 關閉麥克風<br>開啓視訊 | 準備好加入了嗎?<br>日前沒有其他參與者<br>一 照示在所有人的主畫面上<br>其他張項<br>並此張項<br>一 加人會讓說使用電話收發音訊 |

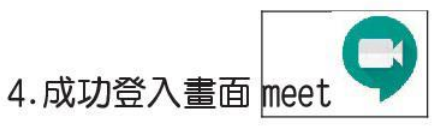

## ➡登入後請點選老師畫面,除非老師指示,勿隨意切換同學畫面

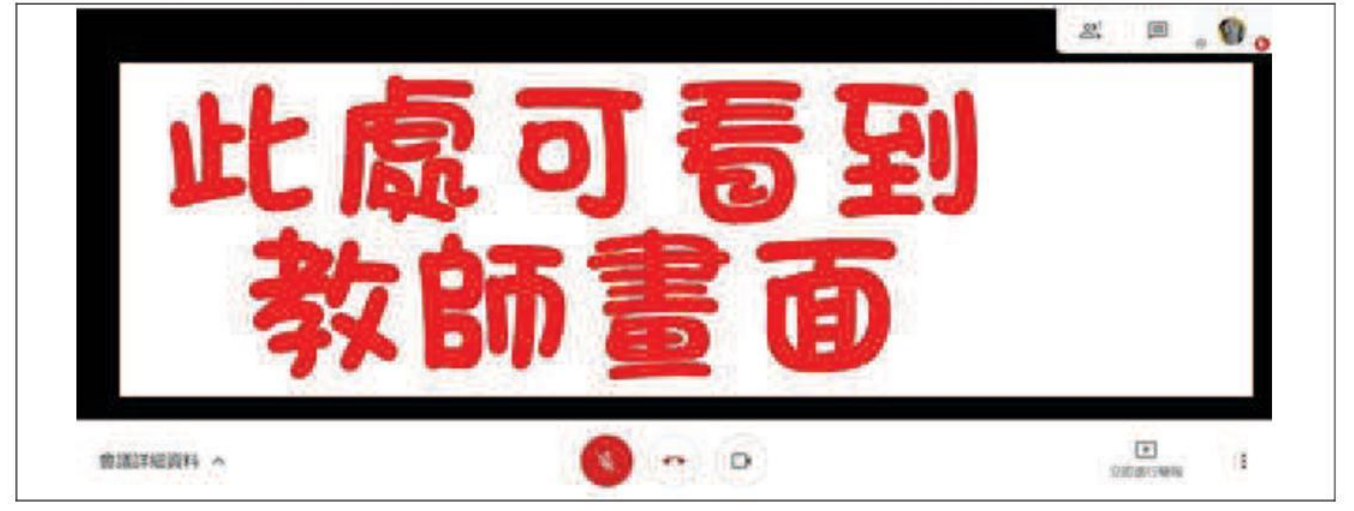